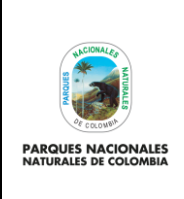

VERIFICACIÓN DE SEGURIDAD PARA LAS CUENTAS DE CORREO ELECTRÓNICO INSTITUCIONAL

Código: GTSI\_IN\_13

Versión: 1

Vigente desde: 24/05/2023

# TABLA DE CONTENIDO

| 1.OBJETIVO                                          | 2 |
|-----------------------------------------------------|---|
| 2.ALCANCE                                           | 2 |
| 3.DEFINICIONES                                      | 2 |
| 4.LINEAMIENTOS GENERALES Y/O POLÍTICAS DE OPERACIÓN | 2 |
| 4.1. VERIFICACIÓN EN DOS PASOS                      | 2 |
| 5.DESARROLLO                                        | 2 |
| 6.ANEXOS                                            | 7 |
| 7.CONTROL DE CAMBIOS                                | 7 |

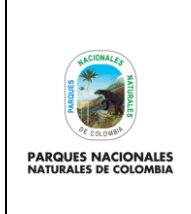

VERIFICACIÓN DE SEGURIDAD PARA LAS CUENTAS DE CORREO ELECTRÓNICO INSTITUCIONAL Código: GTSI\_IN\_13

Versión: 1

Vigente desde: 24/05/2023

# 1. OBJETIVO

Dar a conocer los pasos para la verificación de seguridad de las cuentas de correo electrónico institucional asignadas a los usuarios de la entidad, con el fin de configurar la verificación en dos pasos como un método de seguridad adicional recomendado para la autenticación.

## 2. ALCANCE

Inicia con la configuración de la verificación de los pasos del correo electrónico institucional y finaliza con la autenticación la obtención de códigos de verificación que son detallados en el presente instructivo. Aplica para los tres niveles de gestión que cuentes con correo electrónico institucional

### 3. DEFINICIONES

| Verificación en dos<br>pasos | También denominada autenticación de dos factores añade un nivel de protección de seguridad adicional a la cuenta de correo electrónico por sustracción de la contraseña. |
|------------------------------|----------------------------------------------------------------------------------------------------|
| Correo electrónico           | Permite enviar y recibir mensajes a cualquier usuario en el mundo a través de internet, los cuales consisten en la transferencia de información.                         |
| Códigos de<br>Verificación   | Código para verificar identidad de la cuenta de correo electrónico.                                                                                                    |
| Internet                     | Infraestructura de redes que conecta a millones de computadoras unidas de forma global.                                                                                  |

### 4. LINEAMIENTOS GENERALES Y/O POLÍTICAS DE OPERACIÓN

### 4.1. VERIFICACIÓN EN DOS PASOS

Con la verificación en dos pasos también conocida como doble factor de autenticación, se protegen las cuentas de correo institucional de Parques Nacionales Naturales de Colombia contra accesos no autorizados, ya que se añade una barrera extra entre la cuenta de correo y de alguien que puede intentar acceder a la cuenta con fines delictivos para acceder a los datos.

### 5. DESARROLLO

Para iniciar la configuración de verificación en dos pasos se debe tener la sesión abierta de la cuenta de correo electrónico e ingresar al siguiente enlace <u>https://myaccount.google.com/security.</u>

Una vez se ingresa al link se habilitará una imagen la cual puede ser observada en la parte superior izquierda resaltada en el recuadro bordeado en color rojo denominado sección de **Seguridad**, deslizando el scroll en la parte inferior se encuentra la opción **Verificación en dos pasos**.

| UNCIONALES                                  | INSTR                                                                          |                                                                                             | Código: GTSI_IN_13                            |
|---------------------------------------------|--------------------------------------------------------------------------------|---------------------------------------------------------------------------------------------|-----------------------------------------------|
| STORIA<br>C COLOMBIA                        | VERIFICACIÓN DE SEGURII                                                        | DAD PARA LAS CUENTAS DE                                                                     | Versión: 1                                    |
| PARQUES NACIONALES<br>NATURALES DE COLOMBIA | ARQUES NACIONALES<br>INTURALES DE COLOMBIA<br>CORREO ELECTRÓNICO INSTITUCIONAL |                                                                                             |                                               |
| Google Cu                                   | enta Q Buscar e                                                                | Cómo inicias sesión en Google<br>Asegurate de poder acceder siempre a tu cuenta de Google n | nanteniendo al día esta información           |
| Datos y t                                   | ión personal                                                                   | Verificación en dos pasos     Laves de acceso                                               | La verificación en dos pasos está desactivada |
| Segurida                                    | d                                                                              | Contraseña                                                                                  | Última modificación: 10 may                   |
| 2 Contacto                                  | os y compartir                                                                 | <ul> <li>Teléfono de recuperación</li> </ul>                                                | 6 Añadir un número de teléfono móvil          |
| i Informac                                  | ión general                                                                    | Correo de recuperación                                                                      | • Añadir una dirección de correo electrónico  |

Posteriormente se debe hacer clic sobre **Verificación en dos pasos**, en donde se despliega la pantalla para iniciar con el proceso, seleccionar el recuadro **empezar**.

|                                                                                                    | G C                                                                                                    |
|----------------------------------------------------------------------------------------------------|----------------------------------------------------------------------------------------------------|
| Protege                                                                                                    | tu cuenta con la verificación en dos pasos                                                                                                    |
| Impide que<br>inicias sesi<br>informació                                                                                                    | los hackers accedan a tu cuenta con una capa adicional de seguridad. Cuando<br>ón, la venificación en dos pasos ayuda a proteger la privacidad y la seguridad de tu<br>n personal. |
| <ul> <li>Image: A start of the start of the start of</li></ul> | Seguridad sin complicaciones                                                                                                    |
|                                                                                                    | Además de tu contraseña, la verificación en dos pasos añade un<br>segundo paso rápido para verificar que eres tú.                                                                  |
| 08                                                                                                    | Usa la verificación en dos pasos en todas tus cuentas onlíne                                                                                                    |
| U                                                                                                    | La verificación en dos pasos es una forma contrastada de impedir<br>ciberataques a gran escala. Activala siempre que se te ofrezca<br>para proteger todas tus cuentas online.      |
|                                                                                                    | Safer with Google                                                                                                    |
|                                                                                                    |                                                                                                    |

A continuación, se solicitará ingresar a la cuenta con las credenciales (Usuario y Contraseña).

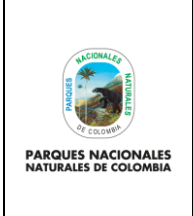

#### VERIFICACIÓN DE SEGURIDAD PARA LAS CUENTAS DE CORREO ELECTRÓNICO INSTITUCIONAL

Código: GTSI\_IN\_13

Versión: 1

Vigente desde: 24/05/2023

| Google                                 |                   |
|----------------------------------------|-------------------|
| Te damos la bier                       | nvenida           |
| S claudia.berrocal@parquesna           | cionales.gov.co 🗸 |
| Para continuar, primero debes verifica | ar que eres tú    |
| Ingresa tu contraseña                  | 0                 |
| ¿Olvidaste la contraseña?              | Siguiente         |

Una vez se ingresen las credenciales seleccionar <u>Continuar</u>. Para esta sección el usuario debe tener su teléfono configurado móvil en su cuenta de correo, dado que le llegara un código de seguridad, si no tiene configurado el número telefónico en la cuenta de correo, será solicitados durante la configuración, a continuación, se verá reflejado lo siguiente:

| - vernicación en dos pasos                                                                                                    |                          |
|----------------------------------------------------------------------------------------------------|--------------------------|
| 0 • 🔽 6 0                                                                                                    |                          |
| Usa tu teléfono como segundo paso para iniciar sesión                                                                                                    |                          |
| Después de introducir tu contraseña, se enviarán mensajes de Google de forma se<br>los teléfonos en los que hayas iniciado sesión. Solo tienes que tocar la notificació<br>revisarla e iniciar sesión. | egura a todos<br>in para |
| Estos dispositivos pueden recibir mensajes                                                                                                    |                          |
| Galaxy A13                                                                                                    |                          |
| ¿No ves tu dispositivo?                                                                                                    |                          |
| Mostrar más opciones                                                                                                    |                          |
| I                                                                                                    | CONTINUAR                |

- Si ya tiene configurado el dispositivo móvil, automáticamente le aparecerá el número telefónico, si no tiene configurado un número telefónico lo solicitara.
- Dejar seleccionado Mensaje de texto
- Luego seleccionar Siguiente para continuar con la configuración

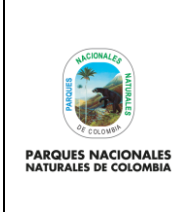

#### VERIFICACIÓN DE SEGURIDAD PARA LAS CUENTAS DE CORREO ELECTRÓNICO INSTITUCIONAL

Código: GTSI\_IN\_13

Versión: 1

Vigente desde: 24/05/2023

#### Imagen con dispositivo configurado en la cuenta de correo (revisa el número telefonico)

Imagen cuando no se tiene configurado el dispositivo (muestra el campo vacio, digita el número telefonico)

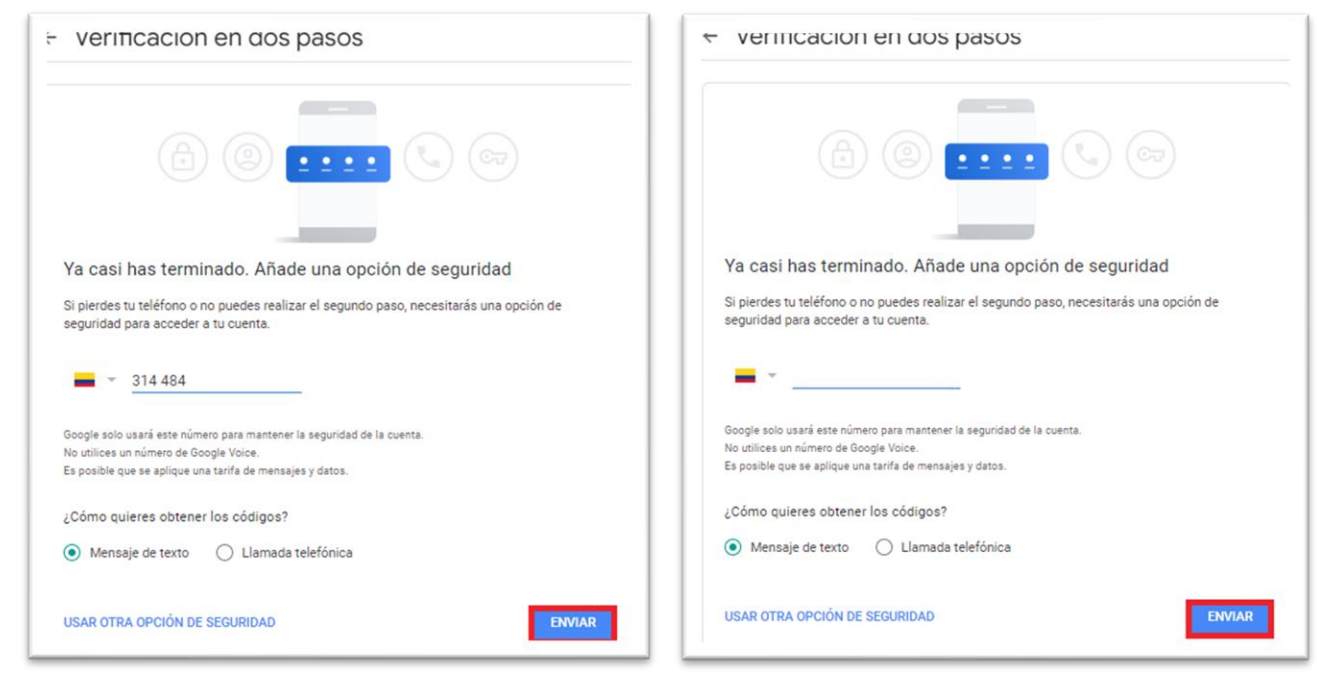

Se recibe un mensaje de texto con el código de 6 dígitos en el dispositivo móvil, el cual debe ingresar y luego seleccionar **Siguiente**.

| <ul> <li>Verificación en dos pasos</li> </ul>                                                                  |
|----------------------------------------------------------------------------------------------------|
|                                                                                                    |
| Confirmar que funciona<br>Geogle acaba de enviar un mensaie de texto con un código de verificación al 314 4844 |
| Introduce el código<br>G-680809                                                                                |
| ¿No lo has recibido? Volver a enviar ATRÁS SIGUIENTE                                                           |
|                                                                                                    |

La siguiente sección muestra que ha realizado correctamente los pasos para la activación de la verificación en dos pasos. Debe seleccionar <u>Activar</u> para finalizar la configuración.

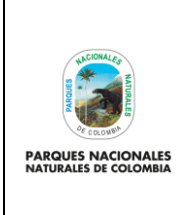

### VERIFICACIÓN DE SEGURIDAD PARA LAS CUENTAS DE CORREO ELECTRÓNICO INSTITUCIONAL

Código: GTSI\_IN\_13

Versión: 1

Vigente desde: 24/05/2023

← Verificación en dos pasos

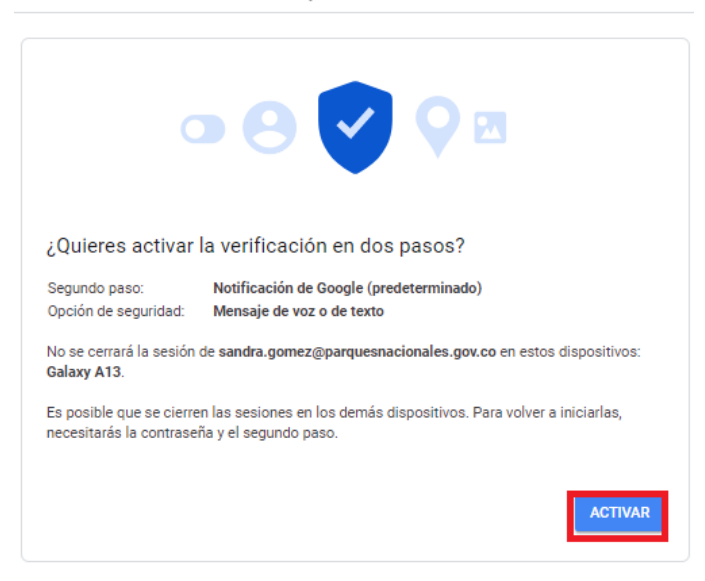

Para continuar hacer clic en el botón Activar como se muestra en el recuadro bordeado de color rojo

| ← Verificación en dos pasos                    |         |
|------------------------------------------------|---------|
| La verificación en dos pasos está DESCONECTADA | ACTIVAR |
|                                                |         |

Finalmente se muestra activada la verificación en dos pasos de la siguiente forma, así mismo llegara un correo electrónico con la notificación.

|        | ← Verificación en dos pasos                                                                       |   |   |   |
|--------|---------------------------------------------------------------------------------------------------|---|---|---|
|        | La verificación en dos pasos está ACTIVADA DESACTIVAR                                             |   |   |   |
| Google | Se ha activado la verificación en dos pasos - Se ha activado la verificación en dos ¡Repasemost ㅋ | € | Ū | 0 |
|        |                                                                                                   | - |   |   |

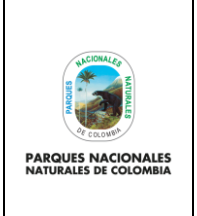

### VERIFICACIÓN DE SEGURIDAD PARA LAS CUENTAS DE CORREO ELECTRÓNICO INSTITUCIONAL

Código: GTSI\_IN\_13

Versión: 1

Vigente desde: 24/05/2023

### 6. ANEXOS

N/A

7. CONTROL DE CAMBIOS

| FECHA DE VIGENCIA<br>VERSIÓN ANTERIOR | VERSIÓN<br>ANTERIOR | MOTIVO DE LA ACTUALIZACIÓN |
|---------------------------------------|---------------------|----------------------------|
|                                       |                     |                            |
|                                       |                     |                            |

| CRÉDITOS |        |                                                                         |  |  |
|----------|--------|-------------------------------------------------------------------------|--|--|
| Elaboró  | Nombre | Claudia Patricia Berrocal, Sandra Milena Gómez                          |  |  |
|          | Cargo  | Profesional Especialista<br>Profesional Contratista                     |  |  |
|          | Fecha  | 17/05/2023                                                              |  |  |
|          | Nombre | Carlos Arturo Sáenz Barón                                               |  |  |
| Revisó   | Cargo  | Coordinador Grupo de Tecnologías de la Información y las Comunicaciones |  |  |
|          | Fecha: | 17/05/2023                                                              |  |  |
|          | Nombre | Carlos Arturo Sáenz Barón                                               |  |  |
| Aprobó   | Cargo  | Coordinador Grupo de Tecnologías de la Información y las Comunicaciones |  |  |
|          | Fecha: | 23/05/2023                                                              |  |  |